# **Customer Portal - Reports**

Last Modified on 04/21/2025 3:35 pm CDT

## Overview

If you are given access to the Reports tab in WebCenter, you will be able to run specific reports for different sets of information that you may need regularly.

\*Note\* Please contact your Staffing Provider in the event you require access to the Reports tab.

#### **Searching for Reports**

Selecting the "Reports" tab on the left will navigate you to the main reports window, allowing you to utilize filters to search for specific reports:

| <b>↑</b><br>Home   | Reports                                                                                                    |             |                    |              |
|--------------------|----------------------------------------------------------------------------------------------------|-------------|--------------------|--------------|
| Job<br>Orders      | Group                                                                                                    | Report Name | Report Description |              |
| emps               |                                                                                                    |             |                    | RESET SEARCH |
| D<br>Invoices      | Assignment History by Department Assignments<br>Get all assignments within a date range and sorted by department |             |                    | RUN REPORT   |
| Time<br>Cards      | Daily Time Hours                                                                                                 |             |                    | RUN REPORT   |
| Reports            | Daily Time (Hours) Hours                                                                                         |             |                    | RUN REPORT   |
| Docs               | Shows a list of all time entered between a start time and end time on a chosen day                               |             |                    |              |
| Ö<br>Time<br>Clock | Ended Assignments Assignments<br>Shows a list of all assignments that are NOT currently active                   |             |                    | RUN REPORT   |

You can select an individual report group, enter a specific report name, and/or enter a report description:

| R | eports                          |             |                    |
|---|---------------------------------|-------------|--------------------|
|   | iroup                           | Report Name | Report Description |
|   | Assignments                     |             | RESET SEARCH       |
| 4 | Employees                       |             |                    |
|   | Hours                           |             |                    |
|   | Invoice                         |             | RUN REPORT         |
|   | Order                           |             |                    |
|   | Payments                        |             | RUN REPORT         |
|   | Purchase Orders                 |             |                    |
|   | Spending<br>valige time a tours | 1           | DUN BEDORT         |

Once information has been entered within the filters, select "Search" to find the intended report(s):

| Reports                                                                              |                      |                    |            |
|--------------------------------------------------------------------------------------|----------------------|--------------------|------------|
| Group<br>Assignments                                                                 | Report Name<br>Ended | Report Description |            |
|                                                                                      |                      |                    | RESET      |
| Ended Assignments Assignments Shows a list of all assignments that are NOT currently | r active             |                    | RUN REPORT |

#### **Running Reports**

Once the report has been found, select the "Run Report" option to the right:

| ssianments                                                     |                          | Rep<br>X X Enr                         | ort Name                                             | × Re         | port Description    |          |
|----------------------------------------------------------------|--------------------------|----------------------------------------|------------------------------------------------------|--------------|---------------------|----------|
|                                                                |                          |                                        |                                                      |              |                     |          |
|                                                                |                          |                                        |                                                      |              |                     | RESET    |
| nded Assignments Assignm                                       | nts                      |                                        |                                                      |              |                     |          |
| nows a list of all assignments that                            | are NOT currently active |                                        |                                                      |              |                     | KON REPO |
| iter the inform                                                | ation within             | the parame                             | ters that are specific to                            | each report: | Group Buž           |          |
| nter the inform<br>Start Date*<br>)1/01/2023                   | ation within             | the parame                             | ters that are specific to<br>End Date*<br>12/31/2024 | each report: | Group By*<br>Reason |          |
| ater the inform<br>atart Date*<br>01/01/2023<br>elect "View Re | Dort" to run t           | the parame<br>the parame<br>he report: | ters that are specific to<br>End Date*<br>12/31/2024 | each report: | Group By*<br>Reason |          |

Once the report is run, you will have the option to either print or download depending on the option selected to the right:

| Start Date*<br>01/01/2023                                         |                  | End Date*<br>12/31/2024 |            | Group            | <sup>By*</sup>    |
|-------------------------------------------------------------------|------------------|-------------------------|------------|------------------|-------------------|
| K K PAGE1OF1                                                      | >1               |                         |            |                  |                   |
| Ended Assignments                                                 |                  |                         |            |                  |                   |
| Vandy Enterprises Primary<br>Assignments with an end date between | 1/1/2023 and 12/ | 31/2024                 |            |                  |                   |
| Employee                                                          | OrderID          | Job Title               | Start Date | End Date         | Bill Rate         |
| Rate Change Optimus                                               |                  |                         |            |                  | 1 Assignment      |
| Dish18, Pete test                                                 | 4295022955       | Unknown                 | 2/27/2024  | 8/31/2024        | \$28.60           |
| Complete                                                          |                  |                         |            |                  | 2 Assignments     |
| test567, test789 123                                              | 4295022688       | Loan Clerk              | 3/3/2023   | 6/5/2023         | \$94.25           |
| zzPostManTest_Barton                                              | 4295052737       | Construction Worker     | 6/20/2024  | 6/20/2024        | \$0.00            |
| Hired Perm                                                        |                  |                         |            |                  | 1 Assignment      |
| test567, test789 123                                              | 4295022690       | Account Analyst         | 3/3/2023   | 3/3/2023         | \$5,206.24        |
|                                                                   |                  |                         |            |                  |                   |
| page 1 of 1                                                       |                  |                         | generate   | bd 9/25/2024 10: | 30:47 AM by user: |

\*Note\* The updated WebCenter Customer Portal contains all the functionality as Legacy WebCenter, but in the event you need to navigate back to Legacy, you can select the "Back to Legacy WebCenter" option to the top right of the WebCenter window:

| WebCenter                                                                                                    |                                                                  |
|----------------------------------------------------------------------------------------------------|------------------------------------------------------------------|
| Destribution     Area     Area         | 2 (1) Alto Orters (12)<br>(2) Engliques (3)<br>(3) Engliques (3) |
| Be Indicate Indicate | Trivecols 50  Trivecols 50  Reports                              |
| hepoth<br>Back<br>Otras                                                                                                    | Counters     Transcisce (0)                                      |
| Clock                                                                                                    |                                                                  |
|                                                                                                    |                                                                  |

For more information on navigating to the Legacy WebCenter, along with the feedback survey, please see the article titled Customer Portal - Navigating to Legacy & Feedback Survey.

### **Related Articles**